## 【インターネット予約 操作の流れ(パソコン)

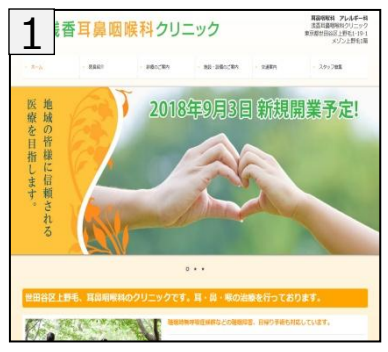

2 ないト院務予約

浅香耳鼻咽喉科クリニックの ホームページからアクセスして 下さい。 http://www.asaka-ent.com/

| =942                              |                         | お開発着なるお約50万                      |
|-----------------------------------|-------------------------|----------------------------------|
| はじめて<br>気的される方                    | >>>                     | に影響を考えます月日を入力してくためし。<br>モバイル機を利用 |
| こりに用用的                            | >>>                     | 12-09 m                          |
| -                                 | >>>                     | ロダイン リセット                        |
|                                   | TU-S-C<br>PORALTC       | MG. 10004720MMLC05304.           |
| #94H3354/5<br>95.55L896.882<br>9. | - HEARINE<br>SERRE CLAR | システム情報<br>現在、お知らせする海道はございません。    |

診察券番号と牛年月日を入力して ログインします。→【4】に進みます。 初診の方は、はじめて受診される方

をクリックします。→【3】に進みます。

の伝言をクリックします。

同じ時間に予約される方がいらっしゃる場合は、

終了の場合は、メニューのHOMEを押して下さい。

診察券番号と誕生日を入力します。

3 下記ご利用権的に行動の上一支的もしてくどろい 登録された情報は初辺予学時のみ使用します。 予約完了時に予約完了メールを送信しますので、速燃メール対策をされている方 は、アメインInnwiki-Indics-net.comはたはフドレス指定受信「helios@wnw2 netion-net.com 1季度でであるように認知してすかい。 >>> ■ご利用規約 >>> 第1頃 インターネット診療予想につい のサイは、パーターネットによって自体の子を出けるサービス(以下「血サービス」としょう 、)です、自体子を時間に対応できたかった場合は、キャンセルされたものとさせていただく場 たがらます。また、素単などのやどをしない事件により、予定された時間にお所できない場合 等がますのです。学んびネット あり-ひはナライバシー保護のため、550年間を第000年間の150日 |第2項 当サービスの利用について Norton INCOME AND ADDRESS OF A DESCRIPTION OF メールアンしスを変換された場合は、予定用了・予定用要・予定用の構築に 変換されたメールア しスに用了メールを始結します。変換されたメールアレスに調発のあからせ取り等を送信する 場合がかります。 (1)、これの14年もための1年時の営業は、約月の営業を取引した業金が毎しの注意を払っ けっております。業額が行た情報を、本人の回意を得すこ話二年に続けすることはなりません ただ。、情報営業を発見した業者は、第二年にあたがないものとします。業齢情報の自分中か 当時でも多いた。1940年のカレーンが1 第5项 免责事项 | 第6項 禁止李项 ロックル 15のとします。 3.5 ービスを不正な目的後かって利用する内容必要に結びつく行為 1.50人をごう第二番の進行後、県使後後の力和内計像後、肖像権も人口対象を停ます。

遅れずにご来院ください。

●お時間に遅れた場合は、予約外の方と同様になりますので

● AM2:00~4:00間においてメンテナンス時間帯 になり、ご利用できません。ご了承ください。

初診予約の流れです。ご利用 規約が表示されます。 同意するをクリックし、予約日の 選択画面【4】に進みます。

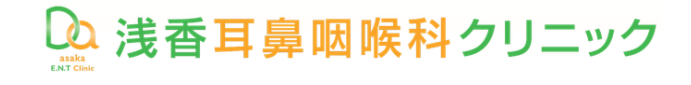

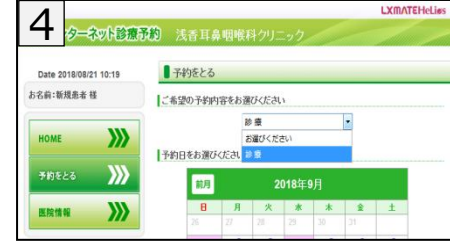

予約内容「診療」をクリックします。

| -<br>¥ | りをとる  |                    |                 |       |                 |                 |             |   |
|--------|-------|--------------------|-----------------|-------|-----------------|-----------------|-------------|---|
| 두걸(    | の予約内  | 容をお選               | びください           | •     |                 |                 |             |   |
|        |       | 80                 | 癔               |       |                 | •               |             |   |
| 1日:    | をお選びく | ださい                |                 |       |                 |                 |             |   |
|        | 前月    |                    | 20              | )18年9 | 月               |                 |             |   |
|        | 8     | 月                  | 火               | 水     | 木               | 金               | ±           |   |
|        |       | 27                 | 28              | 29    | 30              | 31              | 10          |   |
|        | 2     | 3 O                | 4 O             | 5     | 6 O             | 7 O             | 8 O         |   |
|        | 9     | <sub>10</sub> O    | 110             | 12    | <sub>13</sub> O | 140             | 15 <b>O</b> |   |
|        | 16    | 17                 | <sub>18</sub> O | 19    | 200             | <sub>21</sub> O | 22          |   |
|        | 23    | 24                 | 25              | 26    | 27              | 28              | 29          |   |
|        | 30    | 1                  | 2               | 3     | 4               | 5               | 6           |   |
|        |       | <mark>〇</mark> :空き | あり <b>×</b> :空  | きなし 📟 | :休診 📕           | :予約済み           |             | 1 |
|        |       |                    | н               | OMEへ戻 | 3               |                 |             |   |

ご希望の予約日をクリックします。 30日先までの予約ができます。

|                      |                                     | 最新の情報に更                                                                   | )新                                            |                |
|----------------------|-------------------------------------|---------------------------------------------------------------------------|-----------------------------------------------|----------------|
| 前の<br>診療日            | 2018年09                             | 9月03日(月)                                                                  | 空き状況                                          | 次の<br>診療日      |
| 09時台                 | 09:00 O                             | 09:15O                                                                    | <sub>09:30</sub> O                            | 09:45 O        |
| 10時台                 | 10:00                               | 10:15O                                                                    | 10:30 <sup>O</sup>                            | 10:450         |
| 11時台                 | 11:00 O                             | 11:15O                                                                    | 11:30 <sup>O</sup>                            | 11:45O         |
| 12時台                 | 12:00 0                             | 12:15 <b>O</b>                                                            | -                                             | -              |
| 15時台                 | 15:00 O                             | 15:15O                                                                    | 15:30 O                                       | 15:45 O        |
| 16時台                 | 16:00 O                             | 16:15O                                                                    | 16:30 O                                       | 16:45 <b>O</b> |
| 17時台                 | 17:00 O                             | 17:15O                                                                    | 17:30O                                        | 17:45O         |
| 18時台                 | 18:00 O                             | 18:15O                                                                    | -                                             | -              |
| 16時台<br>17時台<br>18時台 | 16:00〇<br>17:00〇<br>18:00〇<br>〇:空冬を | 16:15 <sup>0</sup><br>17:15 <sup>0</sup><br>18:15 <sup>0</sup><br>が×:空きなし | 16:30 <sup>〇</sup><br>17:30 <sup>〇</sup><br>- | 16:45<br>17:45 |

画面で確定すると、予約完了です。

初診予約の方は【8】に進みます。

さい。

予約時間の10分前までにご来院下

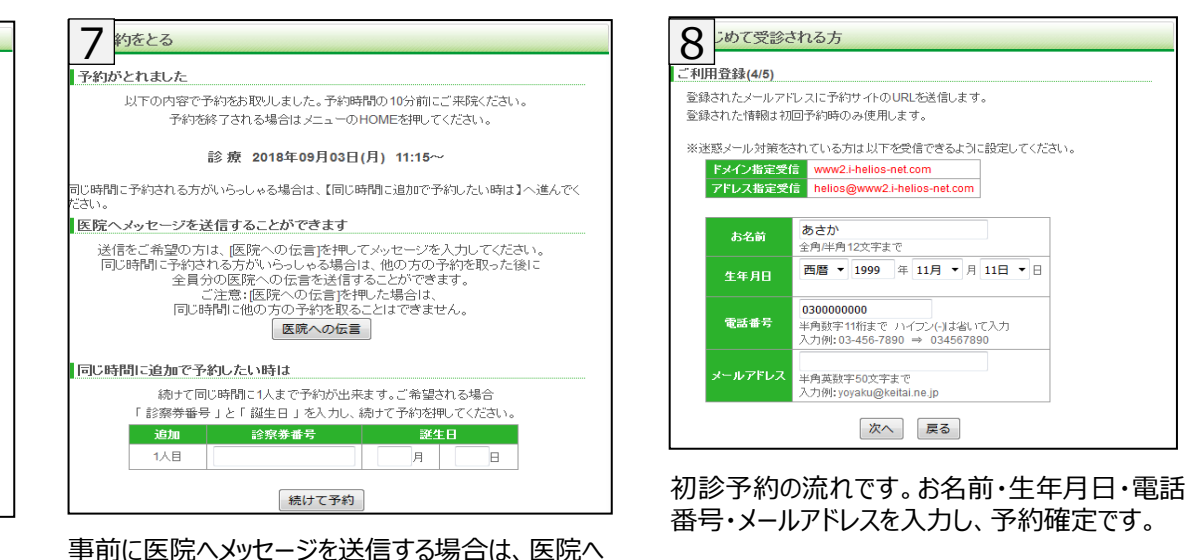

0 ■メール配信設定 予約・取消・変更内容をメール配信します メール配信をご希望される方は、メールアドレスを入力して、登録を押してください 希望されない方はクリアを押し、メールアドレスを消して登録を押してください クリア 入力例: yoyaku@keitai.ne.jp (最大50文字まで) 予約日事前確認メール受信設定 前日[約24時間前]、当日[約2時間前] に予約日確認メールを送信します。 全て受信する -当院からのお知らせメール受信設定 Drやスタッフから特にお伝えしたい 受信する 
▼ のお知らせメールを送信します。 登録 戻る ※迷惑メール対策をされている方は以下を受信できるように設定してください ドメイン指定受信 www2.i-helios-net.com アドレス指定受信 helios@www2.i-helios-net.com

ログイン後のメニュー「メール配信設定」から、予約 完了後に予約確認メールを受け取れる設定がで きます。

## ✔以下の環境ではサービスをご利用できません

• パソコン: Windows XP SP2 以下/Internet Explorer 6.0より前のバージョン